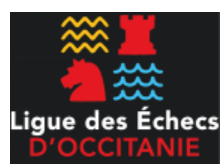

**Objet** : ce tutoriel vous présente l'utilisation du logiciel de vote Belenios développé par l'INRIA, qui sera utilisé pour les élections de la ligue des Echecs d'Occitanie.

### 1. Principe (guide rapide)

Au titre de président de votre club d'échecs de la ligue Occitanie, **vous allez recevoir 2 mails** pour pouvoir voter. Votre identifiant est votre n° de club tel qu'inscrit à la FFE (dans l'exemple qui suit, « V31004 » est l'identifiant du club de Colomiers).

| Mail                                                    | Informations reçues (à titre d'exemple)                                                                                                    |
|---------------------------------------------------------|----------------------------------------------------------------------------------------------------|
| Mail n°1 - <b>Votre code de vote</b><br>pour l'élection | Nom d'utilisateur : V31004<br>Code de vote : avk6SY1HzMYR1r7<br>Nombre de voix : 2<br>Page de l'élection : <u>https://belenios.loria.fr/elections/zzzzzzz/</u> |
| Mail n°2 - <b>Votre mot de passe</b><br>pour l'élection | Nom d'utilisateur : V31004<br>Mot de passe : uiexectFyzpbTj<br>Nombre de voix : 2<br>Page de l'élection : <u>https://belenios.loria.fr/elections/zzzzzzz/</u>  |

En rouge = ce qui vous sera demandé lors du vote (il faudra utiliser vos identifiants)

#### Mode opératoire du vote

- 1. Utiliser un navigateur web et se rendre à **l'adresse de l'élection** telle qu'indiquée dans vos mails
- 2. Saisir le **code de vote** (ex : avk6SY1HzMYR1r7) Attention c'est le code de vote du mail n°1 et non votre mot de passe
- 3. Répondre aux 6 questions posées (le vote lui-même)
- 4. Saisir à la fin votre **identifiant et mot de passe** fournis dans le mail n°2 (ex : V31004 puis uiexectFyzpbTj)
- 5. Valider votre vote
- 6. Le système vous envoie alors un 3<sup>ème</sup> mail pour confirmer votre vote et pour vous donner l'adresse de la page des résultats qui sera disponible à la fin du vote.

Quelques remarques :

- Š Le vote commencera le dimanche 14 février 2021 à 10h et se terminera le jour-même à 13h.
- Š Vous pouvez voter autant de fois que vous voulez. Seul le dernier vote avant la fin de l'élection est pris en compte.
- Š Le choix est obligatoire par question et un seul choix est autorisé. Les réponses sont :
  - Pour les 5 premières questions : « Oui », « Non », « Ne se prononce pas ».
  - Pour la 6<sup>ème</sup> question sur le choix des listes : « Liste Philippe Pagès », « Liste Pierre Leblic »,
     « Ne se prononce pas ». Il n'est pas possible de panacher les listes.
- Š Vous pouvez demander à quelqu'un de voter à votre place. Dans ce cas, il faudra transférer tous vos mails reçus de Belenios à la personne en question.
- Š Si vous perdez votre mot de passe, vous pouvez envoyer un mail à l'adresse de contact de la CSOE (<u>charles.barrera@free.fr</u>). Un nouveau mot de passe peut alors être généré et envoyé automatiquement par Belenios. Le code de vote ne peut pas être renvoyé.

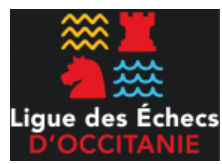

### 2. Guide détaillé

### Avant le vote

Avant le vote, vous recevrez 2 mails du site « Belenios public server » :

| Mail n°1 - Votre code de vote | Nom d'utilisateur : V31004                                               |  |  |
|-------------------------------|--------------------------------------------------------------------------|--|--|
| pour l'élection               | Code de vote : avk6SY1HzMYR1r7                                           |  |  |
|                               | Nombre de voix : 2                                                       |  |  |
|                               | Page de l'élection : <u>https://belenios.loria.fr/elections/zzzzzzz/</u> |  |  |
|                               |                                                                          |  |  |
| Mail n°2 - Votre mot de passe | Nom d'utilisateur : V31004                                               |  |  |
| pour l'élection               | Mot de passe : uiexectFyzpbTj                                            |  |  |
|                               | Nombre de voix : 2                                                       |  |  |
|                               | Page de l'élection : <u>https://belenios.loria.fr/elections/zzzzzzz/</u> |  |  |
|                               |                                                                          |  |  |

NB : lisez bien les libellés de vos 2 mails pour ne pas faire la confusion entre le code de vote et l'identifiant/mot de passe.

### Etape 1 (saisie du code de vote)

Cliquer sur le lien de l'élection fourni dans les mails que vous avez reçus de « Belenios public server » (une adresse du type <u>https://belenios.loria.fr/elections/zzz/</u> avec « zzz » correspondant au bon n° de l'élection).

L'écran suivant s'affiche :

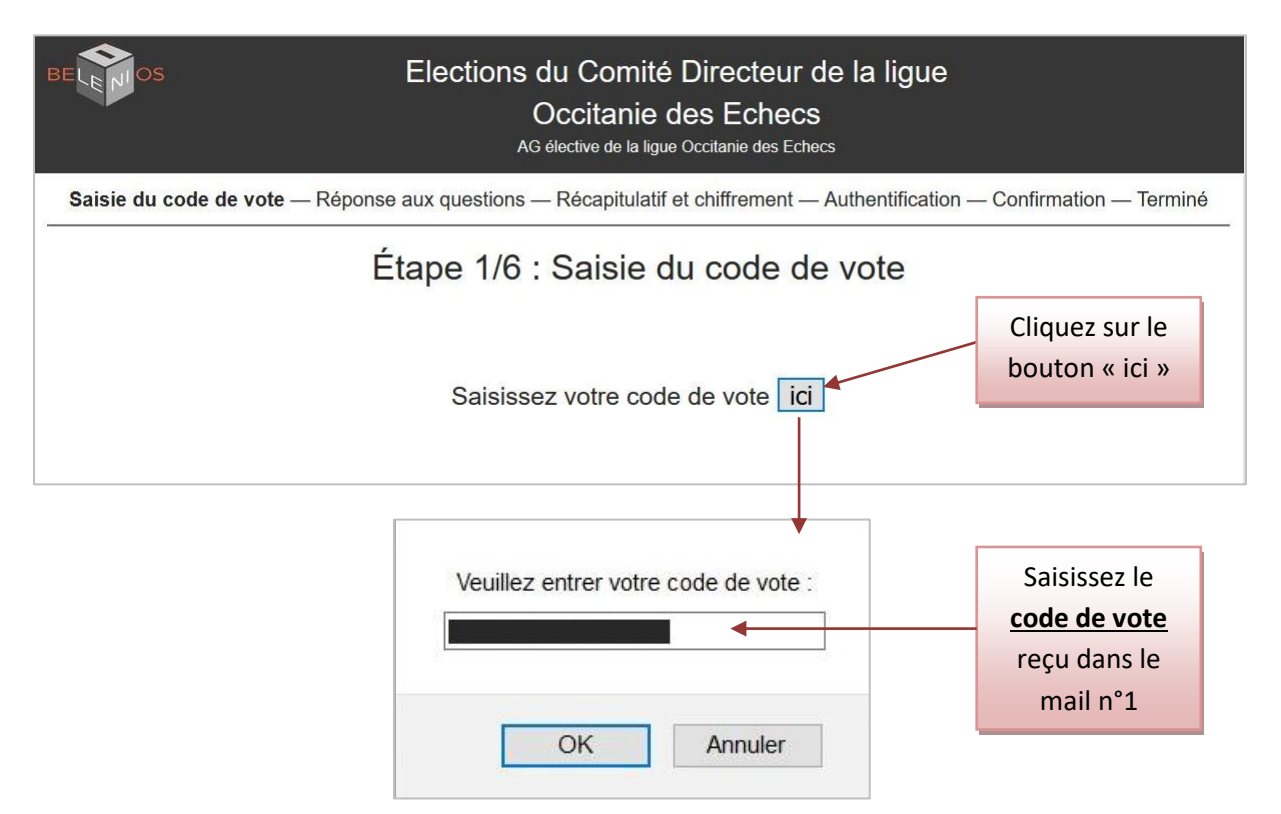

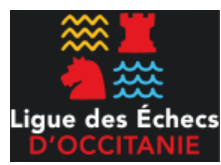

# **Etape 2 (Réponse aux questions)**

Question 1 : faites un seul choix et cliquez sur le bouton « Suivant »

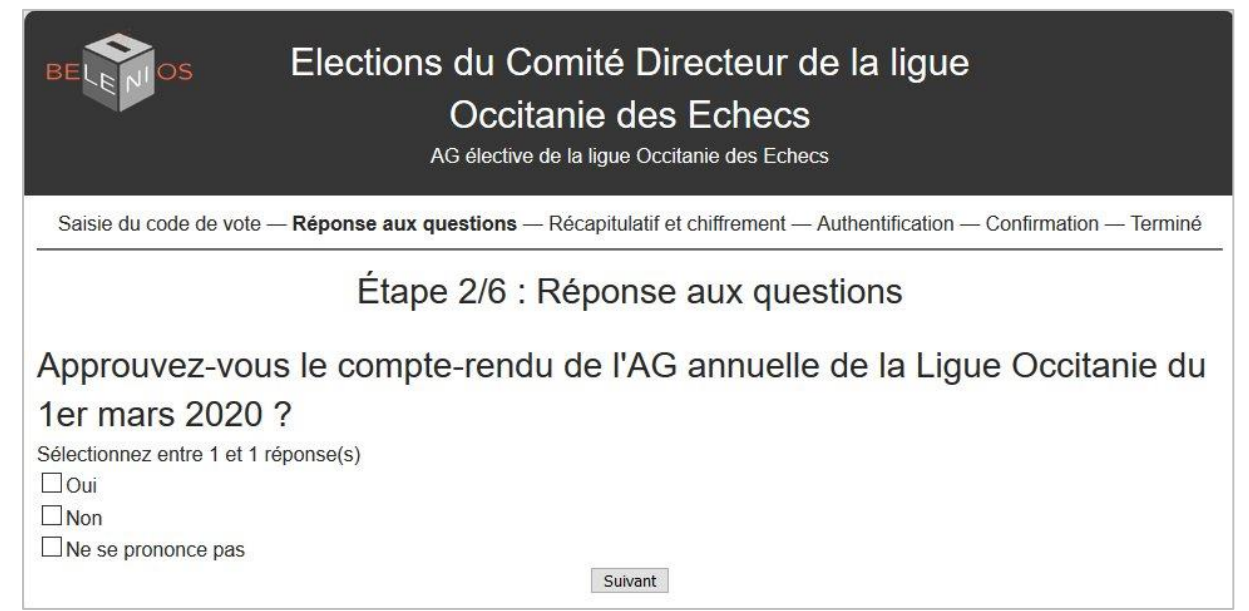

#### Question 2 : faites un seul choix et cliquez sur le bouton « Suivant »

| Étape 2/6                                                             | : Réponse aux questions          |
|-----------------------------------------------------------------------|----------------------------------|
| Approuvez-vous le rapport mol<br>Sélectionnez entre 1 et 1 réponse(s) | ral de l'AG du 14 février 2021 ? |
| Ne se prononce pas                                                    |                                  |
|                                                                       | Précédent Suivant                |

#### Question 3 : faites un seul choix et cliquez sur le bouton « Suivant »

| Étape 2/6 : Réponse aux                                                               | questions            |
|---------------------------------------------------------------------------------------|----------------------|
| Approuvez-vous le rapport financier de l'AG o<br>Sélectionnez entre 1 et 1 réponse(s) | du 14 février 2021 ? |
| Oui Non Ne se proponce pas                                                            |                      |
| Précédent Suivant                                                                     |                      |

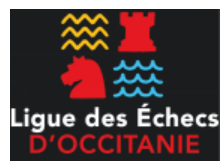

#### Question 4 : faites un seul choix et cliquez sur le bouton « Suivant »

| Étape 2/6 : Réponse aux questions                                  |
|--------------------------------------------------------------------|
| Approuvez-vous le budget prévisionnel de l'AG du 14 février 2021 ? |
| Sélectionnez entre 1 et 1 réponse(s)                               |
| Oui                                                                |
| Non                                                                |
| Ne se prononce pas                                                 |

Précédent Suivant

#### Question 5 : faites un seul choix et cliquez sur le bouton « Suivant »

#### Étape 2/6 : Réponse aux questions

Etes-vous d'accord pour reconduire le même tarif des licences pour la

nouvelle saison?

Sélectionnez entre 1 et 1 réponse(s)

Oui

Ne se prononce pas

Précédent Suivant

#### Question 6 : faites un seul choix et cliquez sur le bouton « Suivant » (on ne peut pas panacher les listes)

Étape 2/6 : Réponse aux questions

Pour laquelle de ces 2 listes votez-vous ?

Sélectionnez entre 1 et 1 réponse(s)

Liste conduite par "Philippe Pagès"

Liste conduite par "Pierre Leblic"

Ne se prononce pas

Précédent Suivant

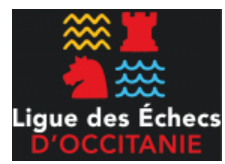

# **Etape 3 (Récapitulatif et chiffrement)**

Après avoir répondu aux questions, un récapitulatif de vos choix s'affiche (rectangles noirs ci-après).

Cliquez sur le bouton « Continuer » pour vous authentifier puis soumettre votre vote.

| Étape 3/6 : Récapitulatif et chiffrement                                                                    |                       |  |  |
|----------------------------------------------------------------------------------------------------|-----------------------|--|--|
| Approuvez-vous le compte-rendu de l'AG annuelle de la Ligue Occitanie du 1er                                |                       |  |  |
| mars 2020 ?                                                                                                 |                       |  |  |
| Approuvez-vous le rapport moral de l'AG du 14 février 2021 ?                                                |                       |  |  |
| Approuvez-vous le rapport financier de l'AG du 14 février 2021 ?                                            |                       |  |  |
| Approuvez-vous le budget prévisionnel de l'AG du 14 février 2021 ?                                          |                       |  |  |
| Etes-vous d'accord pour reconduire le même tarif des licences pour la nouvelle                              |                       |  |  |
| saison ?                                                                                                    |                       |  |  |
| • Pour laquelle de ces 2 listes votez-vous ?                                                                |                       |  |  |
| Votre bulletin a été chiffré avec succès, mais n'a pas encore été déposé dans l'urne !                      |                       |  |  |
| Nous vous invitons à le sauvegarder afin de vérifier ultérieurement que votre vote est bien pris en compte. |                       |  |  |
| Continuer -                                                                                                 | Cliquez sur le bouton |  |  |
| Continuer                                                                                                   | « Continuer »         |  |  |

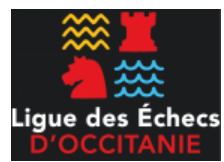

## **Etape 4 (Authentification)**

Il faut à présent s'authentifier en utilisant **les informations reçues dans le mail n°2**, c'est-à-dire saisir votre **identifiant** et votre **mot de passe**.

| BELENIOS             | Connexion par mot de passe                                                                 |                                                   |                                              |
|----------------------|--------------------------------------------------------------------------------------------|---------------------------------------------------|----------------------------------------------|
| NOM D'UTILISATEUR    | :                                                                                          |                                                   | Saisir votre identifiant<br>(n° FFE du club) |
| MOT DE PASSE :       |                                                                                            | •••••• ◄                                          | Saisir votre mot de passe                    |
| Se connecter<br>Prop | vulsé par <mark>Belenios</mark> 1.13 (1.13-25-gb8b6d39). <mark>Obtenir le code soul</mark> | rce. Politique de confidentialité. Administrer de | es élections.                                |

# **Etape 5 (Confirmation)**

Cliquez sur le bouton « Je dépose mon bulletin dans l'urne » :

|      | BELENIOS                 | Elections du Comité Directeur de la ligue<br>Occitanie des Echecs<br>AG élective de la ligue Occitanie des Echecs                                   |                                |
|------|--------------------------|----------------------------------------------------------------------------------------------------|--------------------------------|
|      | Saisie du code de v      | ote — Réponse aux questions — Récapitulatif et chiffrement — Authentification — Con                                                                 | <b>ifirmation</b> — Terminé    |
| Le n | om de l'élection         | Étape 5/6 : Confirmation                                                                                                    |                                |
|      | Votre bulletin pour      | a été reçu, mais pas encore pris en compte. Votre numéro de suivi est<br>BJ/bGLAOxvxZUZf83OZZz0fJYU.                                                |                                |
|      | Note : votre bulletin es | t chiffré et personne ne peut voir son contenu.                                                                                                    | Cliquer sur ce bouton          |
|      | Votre identifiar         | Je suis et je dépose mon bulletin dans l'urne .                                                                                                    | pour déposer votre<br>bulletin |
|      | Retourner à la page d'   | accueil de l'élection.<br>opulsé par Belenios 1.13 (1.13-25-gb8b6d39). Obtenir le code source. Politique de confidentialité. Administrer cette élec | ction.                         |

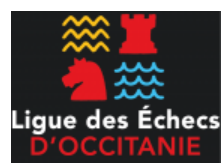

### Etape 6 (Terminé)

Un message de fin de vote s'affiche. Vous allez recevoir ensuite un mail de Belenios pour confirmer votre vote et pour vous indiquer le lien de la page de résultats.

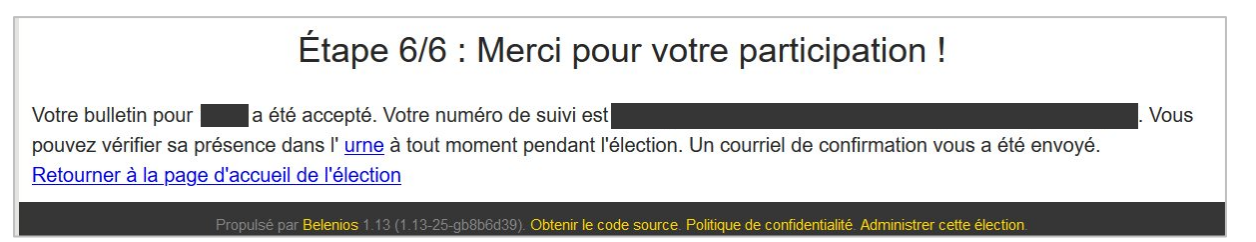

Vous pouvez voter plusieurs fois selon ce processus : seul le dernier vote avant la fermeture de l'élection sera pris en compte.

Vous pourrez vérifier le **résultat de l'élection** en temps réel dès que celle-ci sera clôturée sur la page indiquée dans votre 3<sup>ème</sup> mail.

Les organisateurs pourront également produire la liste d'émargement :

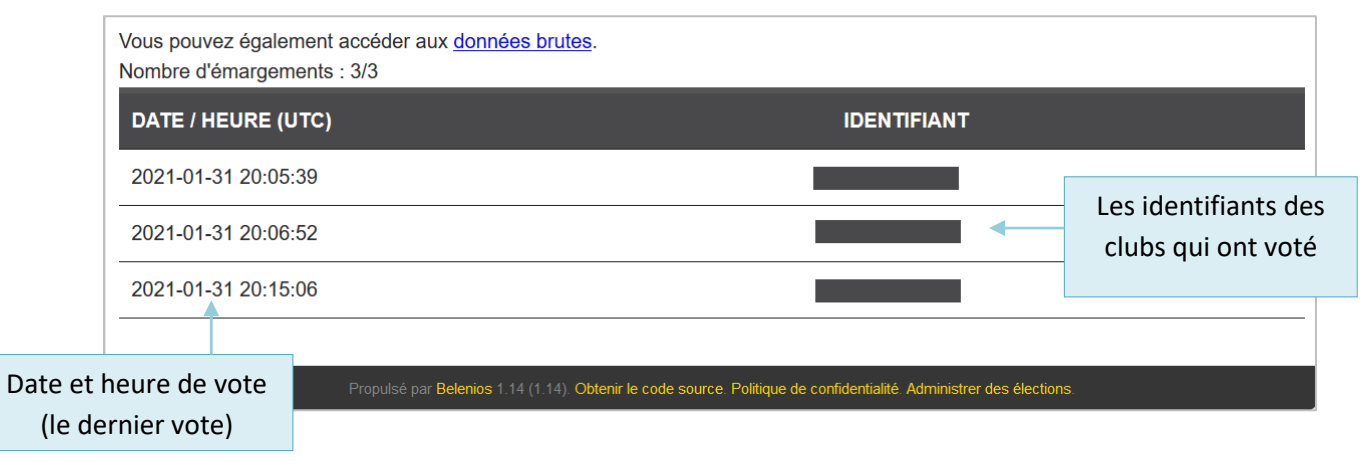